## **Viewing Missing Orders**

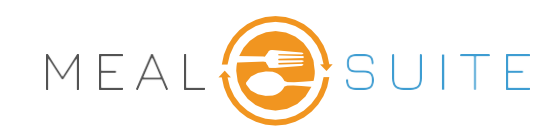

1. Tap Service Tools > Advanced Ordering.

| m Service Tools   |  |
|-------------------|--|
| Advanced Ordering |  |

- 2. Select the start date to be included in the report.
- Tap the start meal to be included in the report
- 4. Select the start date to be included in the report.
- 5. Tap the end meal to be included in the report.
- 6. Select one or more locations where you are taking orders.

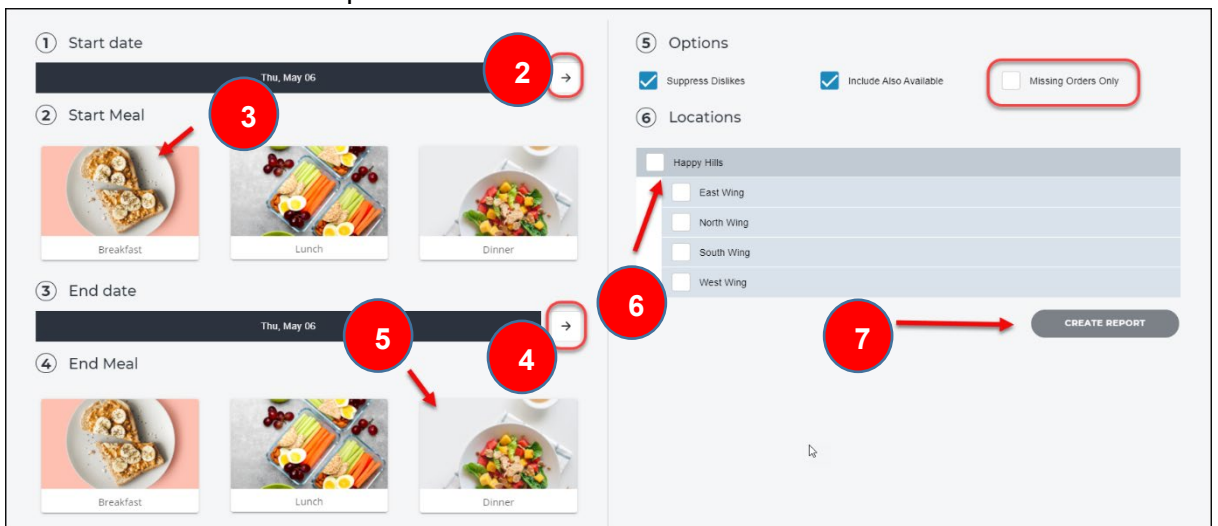

- 7. Tap Create Report to run the report according to your selected criteria.
- 8. From the **Filter** drop-down, select **No Order** screen refreshes residents who have not placed orders. (An order not placed for a meal period is identified with an empty circle).

| Setup | Advanced Order     | ring        |            |            |            |                          | 8               | SUPPORT          | LOG OUT |
|-------|--------------------|-------------|------------|------------|------------|--------------------------|-----------------|------------------|---------|
| Thur  | sday Jan 26 Friday | / Jan 27    |            |            |            |                          | 1               |                  |         |
| Sea   | rch                | a Wing Doom |            | 0          | Sort by    |                          | Filter          | DECE             |         |
|       | Pesident           | Breakfast   | Lunch      | Dinner     | Ruilding   | Wing                     | Y No Order      | RESE             |         |
|       | Resident           |             | $\bigcirc$ | $\bigcirc$ | Healthcare | Healthcare - 2nd Floor W | /est West 2207- | -A MANAGE ORDER  |         |
| 1     |                    | $\bigcirc$  | $\bigcirc$ | $\bigcirc$ | Healthcare | Healthcare - 2nd Floor W | /est West 2229- | A MANAGE ORDER   |         |
| 1     |                    | $\bigcirc$  | $\bigcirc$ | $\bigcirc$ | Healthcare | Healthcare - 1st Floor   | West One 111    | 0-A MANAGE ORDER |         |

MealSuite ♦ 5001 Lyndon B. Johnson Fwy., Suite 525, Farmers Branch, Texas 75244 ♦ MealSuite ♦ 96 Grand Ave. S., Cambridge, ON N1S 2L9 972-238-7200 ♦ www.mealsuite.com

Confidential or proprietary information contained in the pages of this document is for the intended use of the addressed recipient only. Distribution or disclosure of said information to other parties may violate copyrights, constitute trademark infringements